# OPELCONNECT

# GUÍA DE USUARIO

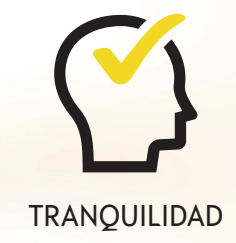

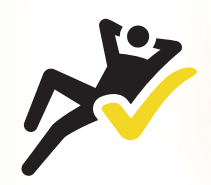

CONVENIENCIA

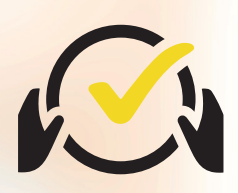

CONDUCCIÓN INTELIGENTE

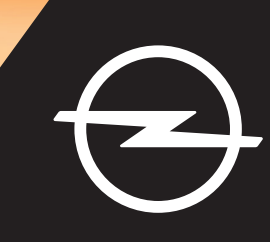

### Iniciar sesión/Crear una cuenta

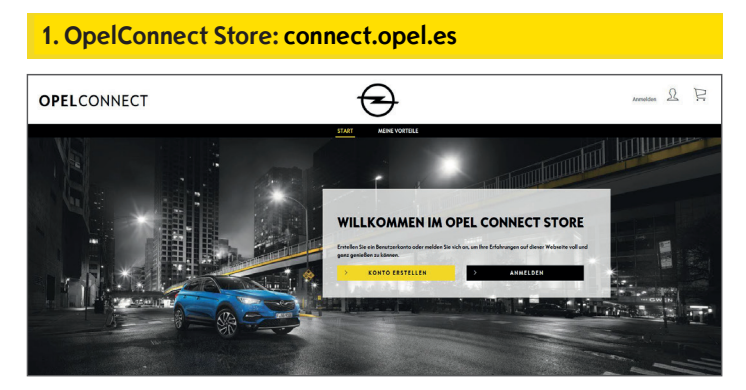

- Vaya a connect.opel.es
- Si ya tiene una cuenta de OpelConnect Store o MyOpel (web o aplicación), haga clic en "Iniciar sesión" (consulte 2 a).
- Si aún no tiene una cuenta, haga clic en "**Crear cuenta**" (consulte **2 b**).

| AYOPEL |                                  |                                 |
|--------|----------------------------------|---------------------------------|
|        | MIT DEM N                        | MYOPEL ACCOUNT VERBINDEN:       |
|        | Pro E-Mali-Advance               | Paanvort                        |
|        | Aktivierungslimk nicht erheiten? | Pesswort vergessen <sup>1</sup> |

0

- Introduzca su información de inicio de sesión.
- Puede utilizar sus datos de inicio de sesión de la aplicación MyOpel, la web de MyOpel o de OpelConnect Store.
- Haga clic en "Confirmar".

### 2 b) Cree una cuenta

| Azrede                                                                                                    | Herr                                                                                                    | *                                                                                                    |
|----------------------------------------------------------------------------------------------------|----------------------------------------------------------------------------------------------------|----------------------------------------------------------------------------------------------------|
| Nochnome                                                                                                    | Opel                                                                                                    | ~                                                                                                    |
| Vomeme                                                                                                    | Adom                                                                                                    | ~                                                                                                    |
| Coptcho-Code eingeben                                                                                                    | tim4m6                                                                                                    | t9m4m6                                                                                                    |
| hs percentilespects. The result is a specific term of the second second | an engegeber 2 Mith dasses kinnen wonntde eine<br>Weit Perstehlung von gestehlten führt der bestehlt<br>fristender Andersogen um Bestihlten für, dass Saudit hit<br>wählsche Andersogen um Bestihlten für, dass Saudit hit<br>mällsche Andersogen um Bern Frühölten um<br>ansetze Dasses aus der Prozessenzen sind eine<br>gestehlten Bernardisstens an Diern Frühölten um<br>ansetze Dasses aus der Prozessenzen für dies Basie<br>gestehlten Dasses aus der Bernard auf die<br>gestehlten Dasses aus der Bernard auf die<br>gestehlten Dasses aus der Bernard auf die<br>eine Bernard die Bernard auf die<br>gestehlten Dasses aus der Bernard auf die<br>eine Bernard die Bernard auf die<br>eine Bernard die Bernard auf die<br>eine Bernard die Bernard auf die<br>eine Bernard auf die<br>eine Bernard auf die<br>eine Bernard auf die<br>gestehlten um dasses kannte<br>eine Bernard beite und unseres Kannte<br>mit die<br>Bernard die Bernard auf die<br>gestehlten und unseres Kannte<br>mit die<br>Bernard auf die<br>gestehlten und unseres Kannte<br>mit die<br>Bernard auf die<br>gestehlten und unseres Kannte<br>mit die<br>Bernard auf die<br>gestehlten und unseres Kannte<br>mit die<br>Bernard auf die<br>gestehlten und unseres Kannte<br>mit die<br>Bernard auf die<br>gestehlten und unseres Kannte<br>mit die<br>Bernard auf die<br>gestehlten und unseres Kannte<br>mit die<br>gestehlten und unseres Kannte<br>mit die<br>gestehlten und unseres Kannte<br>mit die<br>gestehlten und unseres Kannte<br>mit die<br>gestehlten und gestehlten und unseres Kannte<br>mit die<br>gestehlten und gestehlten und unseres Kannte<br>mit die<br>gestehlten und gestehlten und unseres Kannte<br>mit die<br>gestehlten und gestehlten und unseres Kannte<br>mit die<br>gestehlten und gestehlten und unseres Kannte<br>mit die<br>gestehlten und gestehlten und unseres Kannte<br>mit die<br>gestehlten und gestehlten und unseres Kannte<br>mit die<br>gestehlten und gestehlten und unseres Kannte<br>mit die<br>gestehlten und gestehlten und gestehlten und unseres Kannte<br>mit die<br>gestehlten und gestehlten und unseres Kannte<br>mit die<br>gestehlten und gestehlten und gestehlten und gestehlten und gestehlten und gestehlten und ge | the user has interactions and paged thereads binable<br>composition of the second and compared and the second<br>of these and frees beenging bigH have judget in lines<br>and these beenging bigH have judget in lines<br>and the second of the second and the second and the<br>term term term of the second and the second and the<br>term term of the second and the second and the<br>term term of the second and the second and the<br>partition of the second and the second and the<br>partition of the second and the second and the<br>second and the second and the second and the<br>partition of the second and the second and the<br>second and the second and the second and the<br>second and the second and the second and the second and the<br>second and the second and the second and the<br>second and the second and the second and the<br>second and the second and the second and the<br>second and the second and the second and the<br>second and the second and the second and the<br>second and the second and the second and the<br>second and the second and the second and the<br>second and the second and the second and the second and the<br>second and the second and the second and the second and the<br>second and the s |
| ABR                                                                                                    | ECHEN                                                                                                    | BESTATIGEN                                                                                                    |
| ABIR                                                                                                    | ICHEN                                                                                                    | BESTATIGEN                                                                                                    |

- Introduzca la información necesaria y elija una contraseña.
- Si desea que nos pongamos en contacto con usted a través de correo electrónico, acepte el procesamiento de sus datos correspondientes.
- Haga clic en "Activar".

| YOPEL |                                                                                             |  |
|-------|---------------------------------------------------------------------------------------------|--|
|       | MEIN KONTO AKTIVIEREN                                                                       |  |
|       | Ihr Konto wurde angelegt. Zur Aktivierung bitte den Link in der Bestätigungsmall anklicken. |  |
|       | WOTH                                                                                        |  |
|       |                                                                                             |  |
|       |                                                                                             |  |

Aparece una página nueva que indica que se ha creado su cuen-

- ta y se le envía un enlace de activación por correo electrónico.
- Para activar su cuenta, haga clic en el enlace recibido por correo electrónico.
- Haga clic en "Continuar".

### Agregar un vehículo

### 1. OpelConnect Store

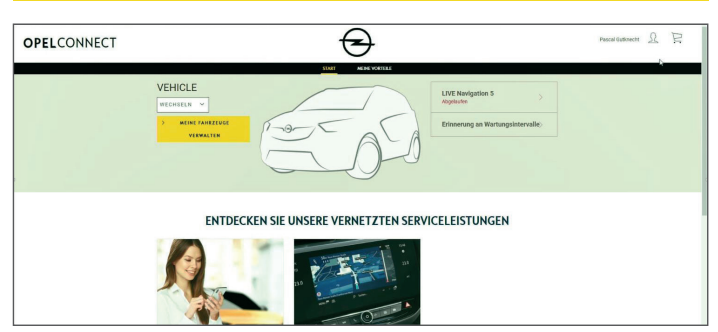

• Vaya a la página de su cuenta haciendo clic en 🛓 en la esquina superior derecha.

### 2. Mis vehículos

|                     |                             | 2044004 LIDDONGAN                                                             |            |
|---------------------|-----------------------------|-------------------------------------------------------------------------------|------------|
| 20 развологотичн    |                             |                                                                               |            |
| MENE DENTIFICIENCEN | Susanne GRUNER              |                                                                               |            |
| S MINERALIZE        | 14/08/2019                  |                                                                               |            |
| MENE RECONNERS      |                             | Oermany                                                                       | 19.440975m |
|                     | susanne gruner gyopman Loom | Telefoensammer 491/19444280                                                   |            |
| ARLOGON             |                             |                                                                               |            |
|                     | ANGESCHLOSSENE DIE          | NSTE                                                                          |            |
|                     |                             | Sie haben detteit keine verbundenen Dienste.                                  |            |
|                     |                             |                                                                               |            |
|                     |                             | ENTDECKEN SIE UNSERE VERNETZTEN DIENSTE                                       |            |
|                     |                             |                                                                               |            |
|                     | MEINE FAHRZEUGE             |                                                                               |            |
|                     |                             | The first fit has been been as been able from a solution                      |            |
|                     |                             | more represente an e manared source, una conjubition Danistic ID militacities |            |
|                     |                             | FARRZEUG HISZUPÜGEN                                                           |            |
|                     |                             |                                                                               |            |
|                     |                             |                                                                               |            |

- Seleccione "Mis vehículos" en el menú de la izquierda.
- Haga clic en "Agregar un vehículo".

#### 3. Introduzca el VIN

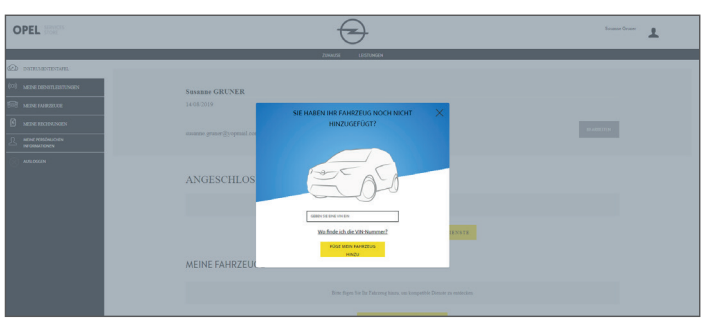

- Introduzca su VIN (número de identificación del vehículo).
- Haga clic en "Agregar mi vehículo".

# Dónde encontrar el VIN (número de identificación del vehículo):

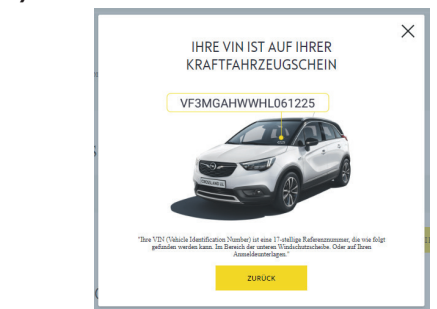

- Haga clic en "¿Dónde puedo encontrar el VIN?".
- También puede encontrar el VIN en sus documentos de matriculación.
- Asegúrese de introducir las 17 cifras y tenga cuidado para no confundir la O con el 0.

# <complex-block>

• Compruebe y confirme que se muestra el VIN correcto.

### Vehículo añadido correctamente

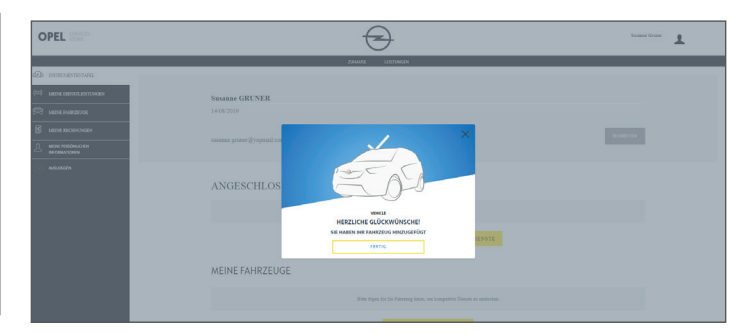

### Activar un servicio gratuito

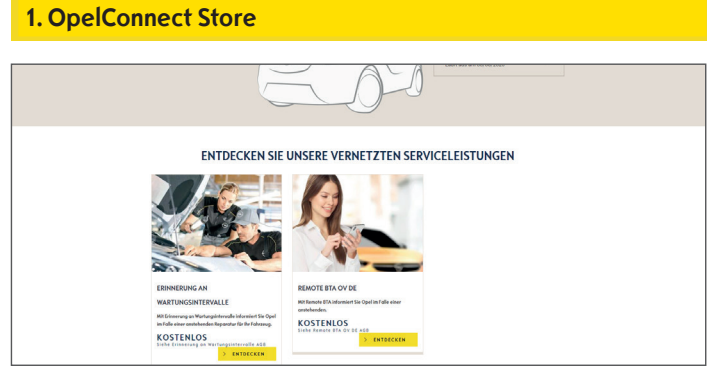

• Seleccione un servicio de la página de inicio y haga clic en "**Descubrir**" para obtener más información.

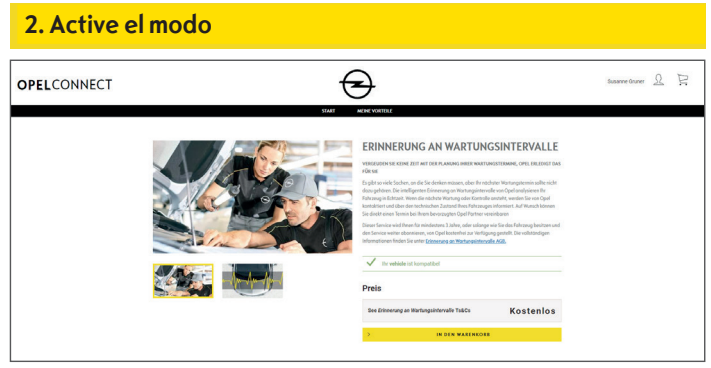

Un mensaje en verde confirma la compatibilidad de su vehículo.

• Haga clic en "Agregar al carrito".

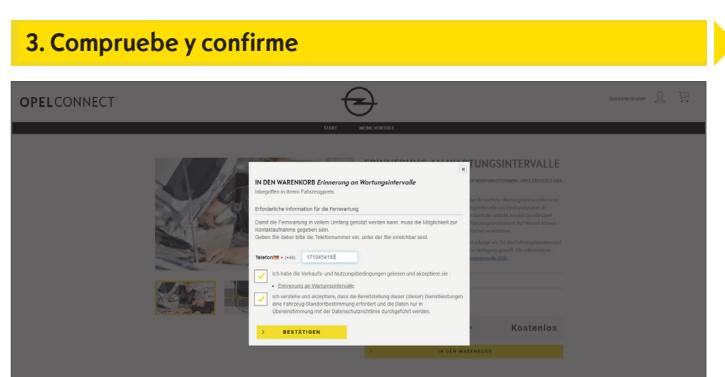

- Introduzca su número de teléfono si es necesario.
- Lea y acepte las condiciones (T&C, geolocalización & política de privacidad).
- Haga clic en "Confirmar".

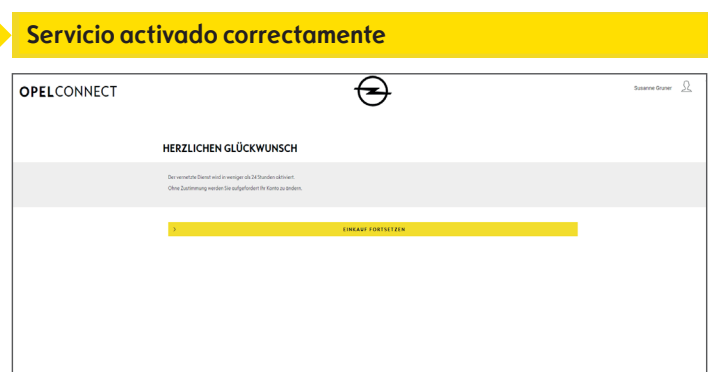

Se le informará en caso de precisar alguna actividad adicional.

- > El servicio activado ya aparece en la lista en "Mis servicios".
- Haga clic en "**Continuar"** o en el logotipo de Opel para volver a la pantalla de inicio.

### Comprar un servicio

### 1. OpelConnect Store

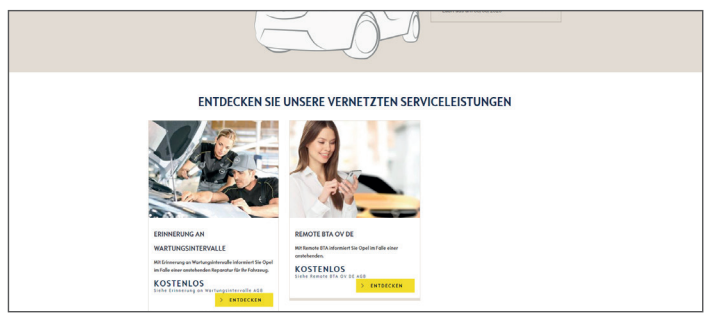

• Seleccione un servicio de la página de inicio y haga clic en "**Descubrir**" para obtener más información.

# 2. Añada al carrito

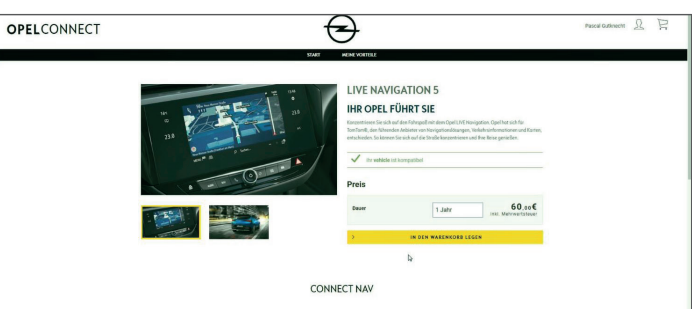

Un mensaje en verde confirma la compatibilidad de su vehículo.

- Seleccione la duración deseada.
- Haga clic en "Agregar al carrito".

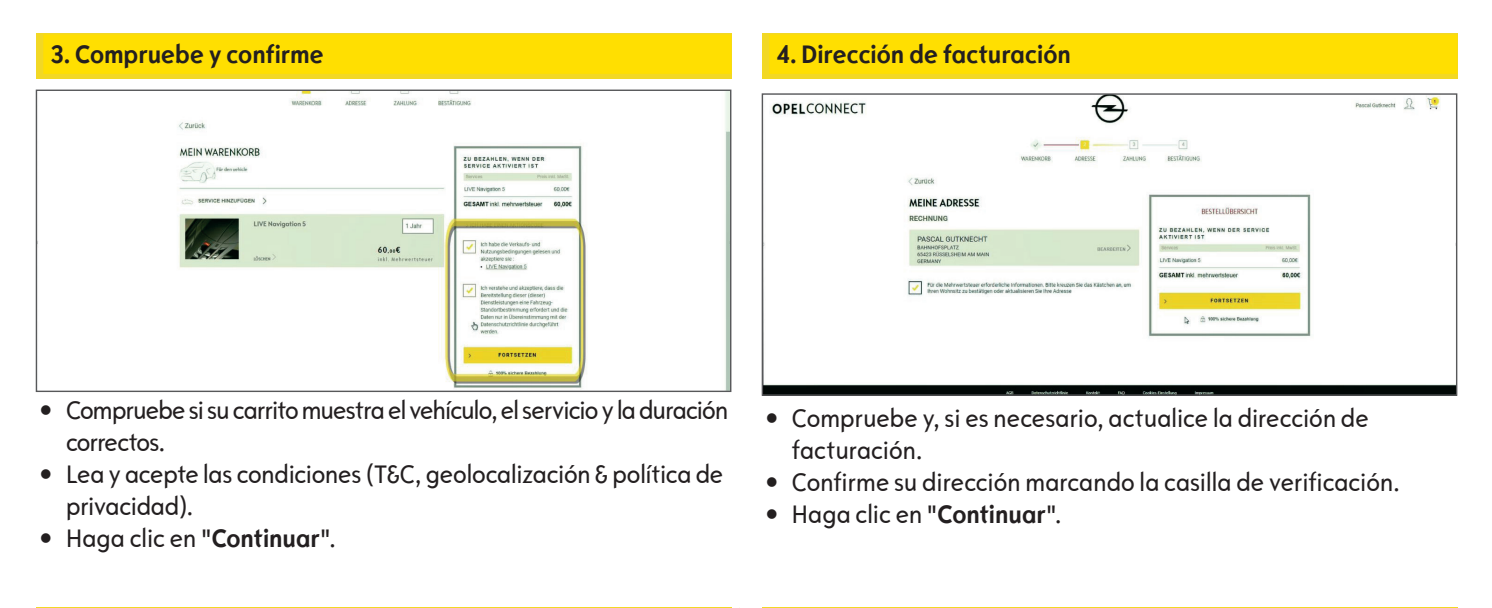

| OPELCONNECT                | Honde - PALAbasidos<br>Alega - UDH<br>Energi - Sali CB                                                                                                    |
|----------------------------|----------------------------------------------------------------------------------------------------|
|                            | VISA 📼                                                                                                    |
| industration / Parc        | a Dubrent                                                                                                    |
|                            | American Walk<br>ZANLEN                                                                                                    |
| Paperto de<br>Negro destas | Description of the second second seco |
|                            |                                                                                                    |

- Introduzca la información de pago.
- Haga clic en "Pagar" y, a continuación, en "Enviar".

## Servicio comprado correctamente

| HIERMIT BESTÄTIGEN WIR IH                                                                                                    | IR ABONNEMEN                                                                | T DES VERNE                                                   | TZTEN DIENSTES MYOPE                                                                                     | L                   |   |
|----------------------------------------------------------------------------------------------------|-----------------------------------------------------------------------------|---------------------------------------------------------------|----------------------------------------------------------------------------------------------------|---------------------|---|
| r roonanico crapeo pour benenos                                                                                                    | er de toue oerno                                                            | e connecte                                                    |                                                                                                    |                     |   |
| Der vernetzte Dienst wird in weniger als 34 Stunden al<br>Ohne Zustimmung werden Sie aufgefordert Ihr Konto                                                                                 | ktolert.<br>zu ändern                                                       |                                                               |                                                                                                    |                     |   |
| Votre récapitulatif<br>Bestellnummer 8Dpc1bHdurpXf.<br>zu BEZANLEN, WENN DER SERVICE ANT                                                                                                    | J4D                                                                         |                                                               |                                                                                                    |                     | þ |
| Cervices                                                                                                    | Abon                                                                        | Secucineman.                                                  |                                                                                                    | Pres Inic MarSt.    |   |
| Für den vehicle                                                                                                    |                                                                             |                                                               |                                                                                                    |                     |   |
| LIVE Navigation 5                                                                                                    |                                                                             | 1 Jahr                                                        |                                                                                                    | 60,006              |   |
| GESAMT inkl. mohrwortstouer                                                                                                    |                                                                             |                                                               |                                                                                                    | 60,000              |   |
| * Der Service wird erst berschnet, seim die Dienste alstvert aum<br>Die maximale Advierungsbaue beträgt 7 Tage ab den Abornen<br>einen von einen stabiliumsteteiter betrechen Berech zu ben | den<br>ment, um ihr Fahrzeug ordnungsge<br>suben. Wenn der Dienst nach Abla | naŭ zu lonfgurieren. Wanren<br>d deser Finst nicht aktuert wu | t deser Articlerungsphase empfehlen uit Innen, tir Pat<br>de, venden Sie sich site an unseren Kundendemt | voxug haufig und in |   |
| >                                                                                                    | ZURÖCK ZU                                                                   | MEINER ÜBERSICHT                                              |                                                                                                    |                     |   |
| >                                                                                                    | zenti                                                                       | K ZUM STORE                                                   |                                                                                                    |                     |   |

Se mostrará una página de confirmación con los servicios comprados, el precio y la duración.

### Página de la cuenta

- Puede ver sus servicios directamente en la página de inicio junto a su vehículo.
- Para acceder a la información de su cuenta, haga clic en a esquina superior derecha de la página de inicio.

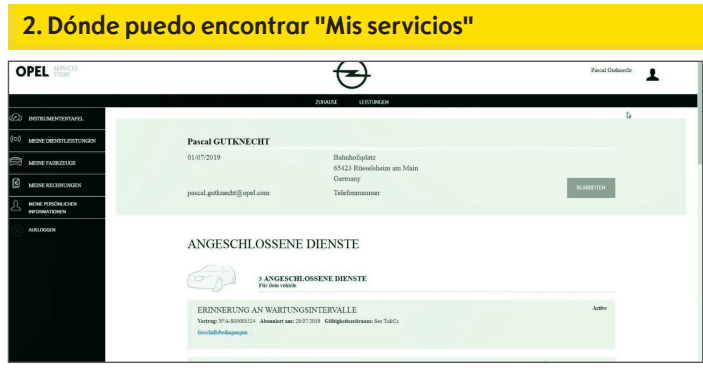

• Seleccione "Mis servicios" en el menú de la izquierda para ver todos los servicios vinculados a su cuenta y para comprobar su estado (activación en curso, activo, ...).

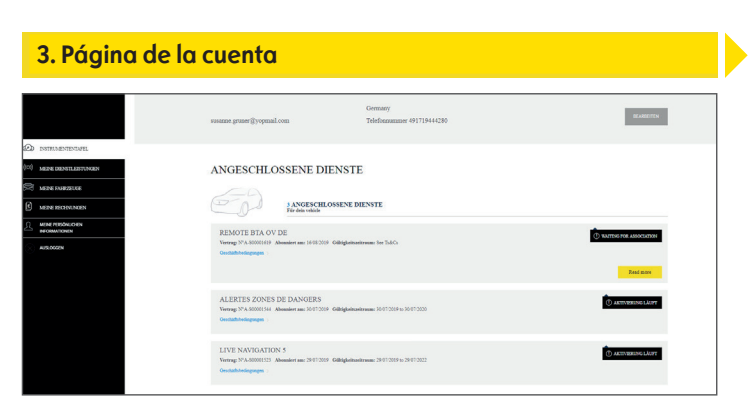

El menú le permite acceder también, por ejemplo, a "Mis vehículos" o "Mis datos personales" para comprobar o actualizar la información de la cuenta.

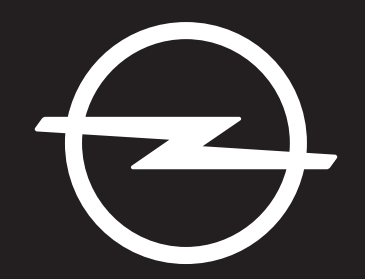

# EL FUTURO ES DE TODOS

La información contenida en esta publicación es efectiva a partir de la fecha indicada a continuación. Opel Automobile GmbH se reserva el derecho de realizar cambios en las especificaciones técnicas, características y diseño de los vehículos en relación con la información de esta publicación, así como cambios en la publicación misma.

Rev. 01